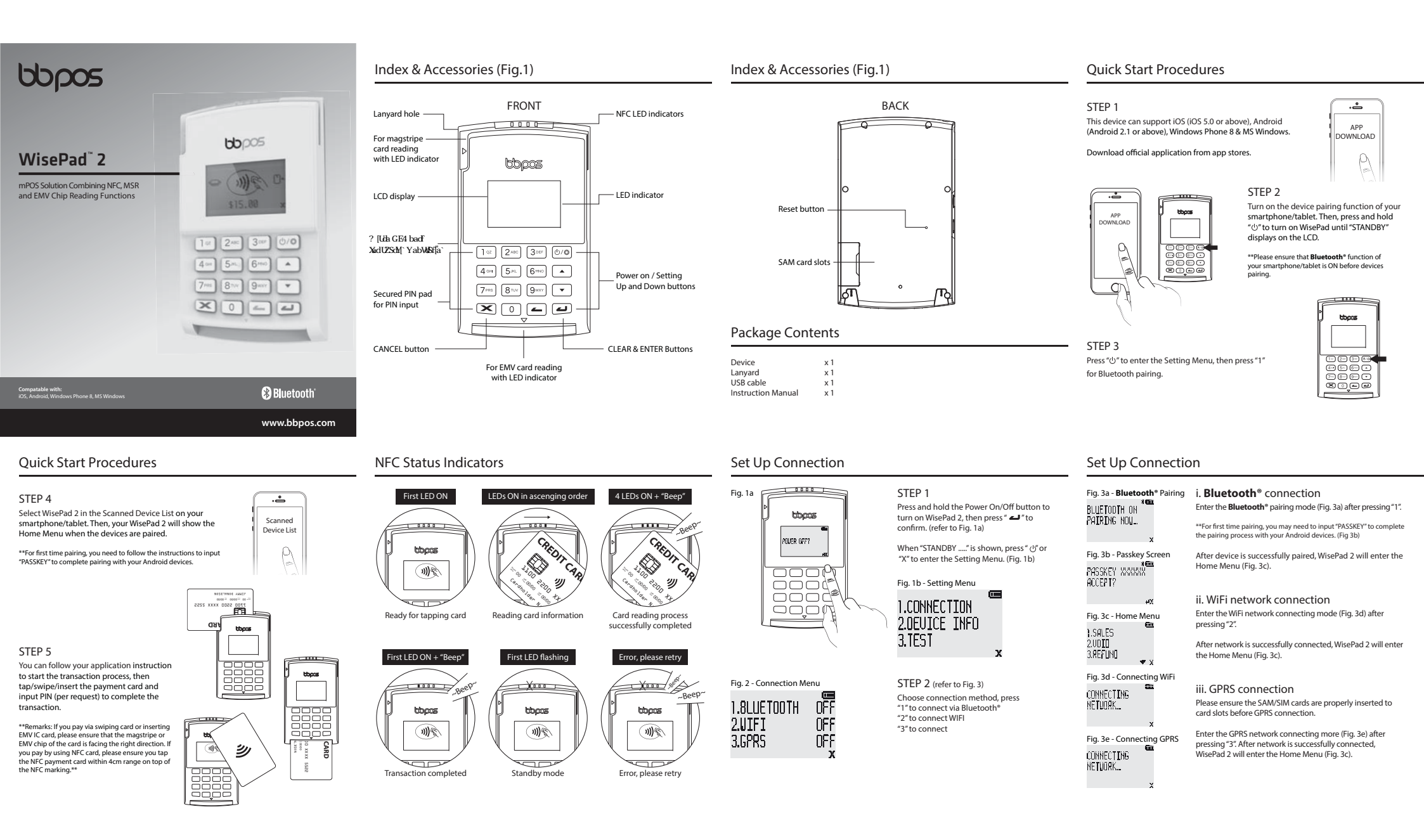

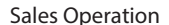

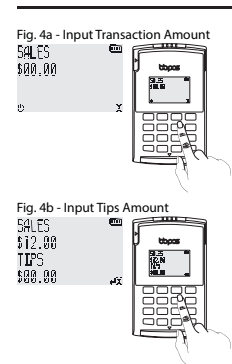

Fig. 4c - Confirm Total Amount TOTAL . \$15.AA ACCEPT?

|                                                                                                    | Sales Operation                                                      |
|----------------------------------------------------------------------------------------------------|----------------------------------------------------------------------|
| Step 1<br>Input Amount<br>i. In the Home Menu (Fig. 3c), press "1" to enter<br>SALES page (Fig. 4a).                    | Fig. 5a - Choose Payment M<br>SELECT E<br>LIISR<br>2. ICC<br>3.NFC x |
| <ul> <li>ii. Input transaction amount (Fig. 4a).</li> <li>iii. Input tips amount (Fig. 4b) if any then press</li> </ul> | Fig. 5b - Ready for swipe ca                                         |
| " " " " " " " " " " " " " " " " " " "                                                                                   | SUIPE ⊶<br>∞ ×                                                       |
| " " " to ACCEPT or "X" to DECLINE. " " " " " " " " " " " " " " " " " " "                                                | Fig. 5c - Ready for inserting                                        |
| cancel. "DECLINE" will be shown on the display and back to<br>SALES page (Fig. 4a) for next transaction.                | INSERT ⊡≁<br>∾ ×                                                     |
|                                                                                                    | Fig. 5d - Input PIN via PIN p                                        |
|                                                                                                    | INFUT PIN<br>****                                                    |
|                                                                                                    | Fig. 5e - Ready for tapping                                          |

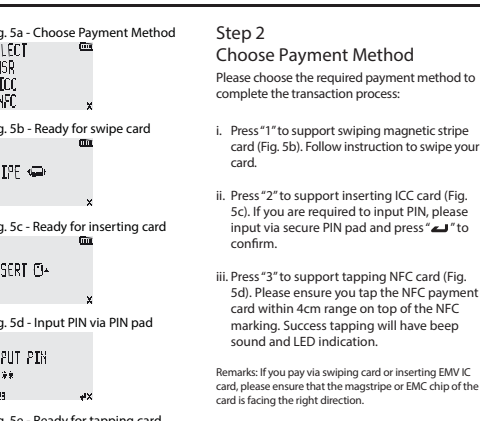

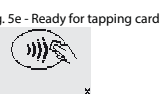

# complete the transaction process: i. Press "1" to support swiping magnetic stripe card (Fig. 5b). Follow instruction to swipe your ii. Press "2" to support inserting ICC card (Fig.

input via secure PIN pad and press " " to iii. Press "3" to support tapping NFC card (Fig. 5d). Please ensure you tap the NFC payment

card within 4cm range on top of the NFC marking. Success tapping will have beep sound and LED indication. Remarks: If you pay via swiping card or inserting EMV IC

card, please ensure that the magstripe or EMC chip of the card is facing the right direction.

| Problems                                                                                        | Recommendations                                                                                                    |
|-------------------------------------------------------------------------------------------------|----------------------------------------------------------------------------------------------------|
| Device cannot be paired                                                                         | Please press & hold the power on/off button<br>to restart your device.     Please check if you can find the device's "Serial<br>Number" (Shown on the back of device) in the<br>"Scanned Device List" of your smartphone or<br>tablet.                                                                                                    |
| Display turned off<br>automatically                                                             | <ul> <li>The display may turn off after enter the "SLEEP<br/>MODE" to save power. Please press and hold<br/>the power on/off button to restart it.</li> <li>The device may be out of power, please use<br/>the USB cable to recharge it, then retry.</li> </ul>                                                                                              |
| Device lost the connection<br>with your smartphone or<br>tablet when the device is<br>auto-off. | Please press and hold the power on/off button<br>to turn on the device again. The device will<br>automatically connect with your smartphone<br>or tablet again.     The device may be at lower battery level,<br>please use the USB cable to recharge it, then<br>retry.     Please ensure the device or smartphone/tablet<br>is within the reception range. |

# Troubleshooting

| Problems                                                            | Recommendations                                                                                                    |  |
|---------------------------------------------------------------------|----------------------------------------------------------------------------------------------------|--|
| Device cannot read your card<br>successfully through NFC<br>reading | Please check if your card supports NFC<br>payment.     Please ensure if your card is placed within 4cm<br>range on top of the NFC marking.     Please take out your NFC payment card from<br>wallet or purse for payment to avoid any<br>interference.                                                                                                    |  |
| Device cannot read your<br>card successfully                        | <ul> <li>Please check if the device has power when<br/>operating and ensure devices are connected.</li> <li>Please check if the application instructs to<br/>swipe or insert card.</li> <li>Please ensure that there is no obstacle in the<br/>card slots.</li> <li>Please check if the magstripe or chip of the<br/>card is facing the right direction when swiping<br/>or inserting card.</li> <li>Please ensure your phone/tablet is supported<br/>model for this device's operation.</li> <li>Please supper or insert card with a more<br/>constant speed.</li> </ul> |  |
| Device has no response                                              | Please use a paper clip to press the reset     button at the back for reboot.                                                                                                    |  |

# **Product Specifications**

| Product Size                                                                                                    | 70mm (W) x 108mm (H) x 16.5mm(D)                                                                                                    |
|----------------------------------------------------------------------------------------------------|----------------------------------------------------------------------------------------------------|
| Product Weight                                                                                                    | 105g                                                                                                    |
| Power & Battery                                                                                                   | Lithium Polymer Rechargeable Battery 750mAH,<br>3.7V                                                                                                    |
| Magstripe Card Reader                                                                                             | Triple Track (Track 1, 2 & 3)                                                                                                    |
| Swipe Speed                                                                                                    | 15cm/sec - 100cm/sec                                                                                                    |
| LED indicator                                                                                                    | Operating - green light flashing     Low Battery Level - red light flashing     Charging - red light on     Fully charged - green light on                                                                                                    |
| NFC LED Indicator                                                                                                 | Connecting with POS terminal - First LED flashing                                                                                                    |
|                                                                                                    | Ready for NFC Reading - First LED on     Success Reading - 4 LEDs on in ascending order     Transaction Completed - 4 LEDs on with "BEEP"     Errors - First LED flash with twice "BEEP"     Power off - All LEDs off                                                                                                    |
| Communication Interface                                                                                           | Reading - First LED on     Success Reading - 4 LEDs on in ascending order     Transaction Completed - 4 LEDs on with "BEEP"     Errors - First LED flash with twice "BEEP"     Power off - All LEDs off     Bluetooth* v2.1, Bluetooth* v4.0 (iOS)*, USB, WiFi or GPRS (optional with SAM/SIM cards)                                       |
| Communication Interface<br>Operating Temperature                                                                  | Ready for NFC Reading - First LED on<br>Success Reading - 4 LEDs on in ascending order<br>Transaction Completed - 4 LEDs on with "BEEP"<br>Errors - First LED flash with twice "BEEP"<br>Power off - All LEDs off<br>Bluetooth® v4.0 (iOS)®, USB,<br>WiFi or GPRS (optional with SAM/SIM cards)<br>0°C - 45°C (32°F - 113°F)               |
| Communication Interface<br>Operating Temperature<br>Operating Humidity                                            | Ready for NFC Reading - First LED on<br>Success Reading - 4 LEDs on in ascending order<br>Transaction Completed - 4 LEDs on with "BEEP"<br>Prower off - All LEDs off<br>Bluetooth® v2.1, Bluetooth® v4.0 (iOS)®, USB,<br>WiFi or GPRS (optional with SAM/SIM cards)<br>0°C - 45°C (32°F - 113°F)<br>Max 95%                                |
| Communication Interface<br>Operating Temperature<br>Operating Humidity<br>Storage Temperature                     | Ready for NFC Reading - First LED on<br>Success Reading - 4 LEDs on in ascending order<br>Transaction Completed - 4 LEDs on with "BEEP"<br>Prower off - All LEDs off<br>Bluetooth" v2.1, Bluetooth" v4.0 (IOS)*, USB,<br>WiFi or GPRS (optional with SAM/SIM cards)<br>0°C - 45°C (32°F - 113°F)<br>Max 95%<br>-10°C - 55°C (14°F - 131°F) |
| Communication Interface<br>Operating Temperature<br>Operating Humidity<br>Storage Temperature<br>Storage Humidity | Ready for NFC Reading - First LED on<br>Success Reading - 4 LEDs on is ascending order<br>Transaction Completed - 4 LEDs on with "BEEP"<br>Power off - All LEDs off<br>Bluetooth" v2.1, Bluetooth" v4.0 (IOS)", USB,<br>WiFi or GPRS (optional with SAM/SIM cards)<br>0°C - 45°C (32°F - 113°F)<br>Max 95%                                 |

\*Support only by iPhone 5 or later, iPad 3 or later, iPad Mini or later, iPod Touch 5th generation or later

### LCD Message Details

| WisePad 2 Message           | Description                                                                                                    |
|-----------------------------|----------------------------------------------------------------------------------------------------|
| BBPOS                       | WisePad 2 opening screen                                                                                                    |
| STANDBY                     | Waiting for connection via <b>Bluetooth</b> <sup>®</sup> , WiFi or<br>GPRS network. WisePad 2 enters "SLEEP MODE"<br>if no operation for 5 minutes |
| BLUETOOTH ON<br>PAIRING NOW | Bluetooth <sup>®</sup> is turned on and pairing with<br>smartphone or tablet.                                                                      |
| CONNECTING NETWORK          | WiFi or GPRS network is connecting                                                                                                    |
| PROCESSING                  | Transaction is processing                                                                                                    |
| INPUT PIN                   | Enter PIN                                                                                                    |
| INCORRECT PIN               | Incorrect PIN input, please retry                                                                                                    |
| COMPLETED                   | Transaction is completed                                                                                                    |
| CANCELLATION                | Transaction is cancelled                                                                                                    |
| TERMINATE                   | Transaction result is terminated                                                                                                    |
| DECLINED                    | Transaction result is declined                                                                                                    |
| MSR SUCCESS                 | Succeeds to swipe card                                                                                                    |
| MSR FAIL                    | Fails to swipe card                                                                                                    |
| NO ICC                      | No ICC card is inserted/detected                                                                                                    |
| NO RESPONSE                 | Time out message for no card is inserted or swiped                                                                                                 |
| INSERT CARD                 | Remind to insert ICC card                                                                                                    |
| SWIPE CARD                  | Remind to insert ICC card                                                                                                    |
| NFC                         | Remind to tap card                                                                                                    |
| ACCEPTED                    | Transaction result is success                                                                                                    |
| POWER OFF?                  | Confirm or decline to turn off the WisePad 2                                                                                                    |

# **CAUTION & IMPORTANT NOTES**

Troubleshooting

Ensure to turn on the Bluetooth® function of your smartphone or tablet before use.

Please fully charge your WisePad 2 before use.

· Please ensure that you have chosen the desired "Pairing" method of WisePad 2 before to start the connection process.

· Please ensure magstripe /EMV chip of the card is facing the right direction when swiping or inserting card.

Don't drop, disassemble, tear, open, crush, bend, deform, puncture, shred, microwave,

incinerate, paint, or insert foregin object into the device. Doing any of which will void the Warranty. · Don't immerse the device into water and place near washbasins or any wet locations. Don't spill any food or liquid on the device. Don't attempt to dry the device with external heat sources, such as microwave or hair dryer. • Don't use any corrosive solvent or water to clean the device. Recommend using dry cloth to clean

the surface only.

 Don't use any sharp tools to point the internal components or connectors, doing which may lead to malfunction and void the Warranty

Don't try to disassemble the device to repair. Please contact your dealer for repair and maintenance.

This equipment complies with FCC radiation exposure limits set forth for an uncontrolled environment. End user must follow the specific operating instructions for satisfying RF exposure compliance. This transmitter must not be co-located or operating in conjunction with any other antenna or transmitter. The mobile device is designed to meet the requirements for exposure to radio waves established by the Federal Communications Commission (USA). These requirements set a SAR limit of 1.6 W/kg averaged over one gram of tissue. The highest SAR value reported under this standard during productcertification for use when properly worn on the body is 1.011 W/kg.

For body operation, this device has been tested and meets FCC RF exposure guidelines whenused withany accessory that contains no metal and that positions a minimum of 15mm from the body. Use of otheraccessories may not ensure compliance with FCC RF exposure guidelines.

#### FCC Caution Statements:

This device complies with Part 15 of the FCC Rules. Operation is subject to the following two conditions: (1) This device may not cause harmful interference, and (2) this device must accept any interference received, including interference that may cause undesired operation.

NOTE: This equipment has been tested and found to comply with the limits for a Class B digital device, pursuant to Part 15 of the FCC Rules. These limits are designed to provide reasonable protection against harmful interference in a residential installation. This equipment generates, uses and can radiate radio frequency energy and, if not installed and used in accordance with the instructions, may cause harmful interference to radio communications. However, there is no guarantee that interference will not occur in a particular installation. If this equipment does cause harmful interference to radio or television reception, which can be determined by turning the equipment off and on, the user is encouraged to try to correct the interference by one of the following measures:

Reorient or relocate the receiving antenna.

Increase the separation between the equipment and receiver.
 Connect the equipment into an outlet on a circuit different from that to which the receiver is connected.

- Consult the dealer or an experienced radio/TV technician for help.

Caution: Any changes or modifications not expressly approved by the party responsible for compliance could void the user's authority to operate this equipment

This transmitter must not be co-located or operating in conjunction with any other antenna or transmitte

CEFC RoHS

Need Help? E: sales@bbpos.com | T: +852 3158 2585

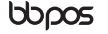

Room 1602, 16/F, Tower 2, Nina Tower, No. 8 Yeung Uk Road, Tsuen Wan, Hong Kong www.bbpos.com

©2015 BBPOS Limited. All rights reserved. BBPOS and WisePad are either trademark or registered trademarks of BBPOS Limited. 205 is the trademark of lights hir, Android's is a national of Google in: Windows' is registered trademark of Microsoft Corporation in the United States and/or other countries. The Bluetodh' word mark and logos are registered trademarks owned by Bluetosh 5G, hir, and any use of such marks by BBPOS Limited is under license. Other trademarks and trade names are those of their respective owners. All details are subject to change without prior notice.